# Training Simulator Communications Hub Standard 420 (TSCH STANDARD 420)

# **User Guide**

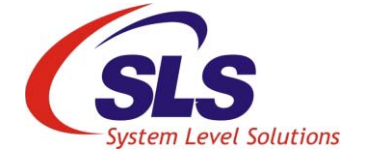

System Level Solutions, Inc. (USA) 14100 Murphy Avenue San Martin, CA 95046 (408) 852 - 0067

Document Version:1.0Document Date:July 30, 2016

http://www.slscorp.com

Copyright©2016, System Level Solutions, Inc. (SLS) All rights reserved. SLS, an Embedded systems company, the stylized SLS logo, specific device designations, and all other words and logos that are identified as trademarks and/or service marks are, unless noted otherwise, the trademarks and service marks of SLS in India and other countries. All other products or service names are the property of their respective holders. SLS products are protected under numerous U.S. and foreign patents and pending applications, mask working rights, and copyrights. SLS reserves the right to make changes to any products and services at any time without notice. SLS assumes no responsibility or liability arising out of the application or use of any information, products, or service described herein except as expressly agreed to in writing by SLS. SLS customers are advised to obtain the latest version of specifications before relying on any published information and before orders for products or services.

ug\_tschstd420\_1.0

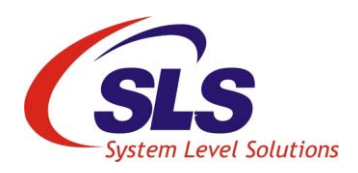

# About this Guide

### Introduction

This user guide will familiarize you with the features and operation of the Training Simulator Communications Hub and it's App. Please read this document thoroughly before using it.

Table below shows the revision history of the document.

| Version | Date      | Description                                                                                                    |  |  |  |
|---------|-----------|----------------------------------------------------------------------------------------------------|--|--|--|
| 1.0     | July 2016 | Final Release                                                                                                    |  |  |  |
| 0.2     | July 2016 | <ul> <li>Replaced Figure 3-2, 3-4, 3-5, 3-6, 3-7, 3-8 and 3-9 in chapter 3</li> <li>Updated Table 3-3 scenarios name in chapter 3</li> </ul> |  |  |  |
| 0.1     | June 2016 | Initial Draft                                                                                                    |  |  |  |

### Typographic Conventions

The user guide uses the typographic conventions as shown below:

| Visual Cue                             | Meaning                                                                                                    |  |  |
|----------------------------------------|----------------------------------------------------------------------------------------------------|--|--|
| Bold Type with Initial Capital letters | All headings and Sub headings Titles in a document are displayed in bold type with initial capital letters; Example: <b>Features</b>                                            |  |  |
| Bold Type with Italic Letters          | All Definitions, Figure and Table Headings are displayed in Italics.<br>Examples: <i>Figure-2.1 Training Simulator Communications Hub</i><br><i>Table 2-1. Homepage Options</i> |  |  |
| 1., 2.                                 | Numbered steps are used in a list of items, when the sequence of items is important. such as steps listed in procedure.                                                         |  |  |
| •                                      | Bullets are used in a list of items when the sequence of items is not important.                                                                                                |  |  |

iii

| Visual Cue | Meaning                                                                                                    |
|------------|----------------------------------------------------------------------------------------------------|
| <b>₽</b> ₽ | The hand points to special information that requires special attention                                                                                                    |
| CAUTION    | The caution sign indicates required information that needs special consideration and understanding and should be read prior to starting or continuing with the procedure or process. |
| WARNING    | The warning sign indicates information that should be read prior to starting or continuing the procedure or processes.                                                               |
| ••••       | The feet direct you to more information on a particular topic.                                                                                                    |

### Abbreviation

Following is the list of abbreviation used in this document.

| HFF   | High Frequency Flash                                |
|-------|-----------------------------------------------------|
| MFF   | Medium Frequency Flash                              |
| LFF   | Low Frequency Flash                                 |
| ICHIS | Intimate Communications Hub Interface Specification |

# Contents

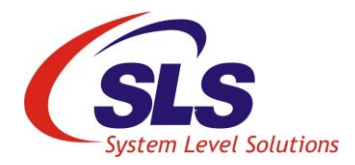

| Introduction       iii         Typographic Conventions       iii         Abbreviation       iv         1.       TSCH STANDARD 420 Hardware Overview       1         Introduction       1         LEDs       1         Package Contents       2         2.       Getting Started       3         Product Installation       3         TSCH STANDARD 420 App Installation       5         TSCH STANDARD 420 App on Android Smart Phone/Tablet       5         S et Up Automatic Updates       8         Update App Manually       8         TSCH STANDARD 420 App on iPhone/iPad       9         Set Up Automatic Updates       12         Update App Manually       12         Working with TSCH STANDARD 420 App on iPhone/iPad       13         Activate WiFi on Android Smart Phone/Tablet       13         Activate WiFi on Android Smart Phone/Tablet       13         Activate WiFi on Phone/iPad       15         3.       Application Overview       18         Starting the App       18         Starting the App       18         Advance User Mode       32         Advance User Mode       32         Advance User Mode       33                                                                                  | About this | Guide                                                    | <i>iii</i> |
|----------------------------------------------------------------------------------------------------|------------|----------------------------------------------------------|------------|
| Typographic Conventions       iii         Abbreviation       iv         1.       TSCH STANDARD 420 Hardware Overview       1         Introduction       1         LEDs       1         Package Contents       2         2.       Getting Started       3         Product Installation       3         TSCH STANDARD 420 App Installation       5         TSCH STANDARD 420 App on Android Smart Phone/Tablet       5         Set Up Automatic Updates       8         Update App Manually       8         TSCH STANDARD 420 App on iPhone/iPad       9         Set Up Automatic Updates       12         Update App Manually       12         Working with TSCH STANDARD 420 App       13         Activate WiFi on Android Smart Phone/Tablet       13         Activate WiFi on Android Smart Phone/Tablet       13         Activate WiFi on iPhone/iPad       15         3.       Application Overview       18         Starting the App       18         Starting the App       18         Advance User Mode       32         Advance User Mode Before Connection With TSCH STANDARD 420       32         Advance User Mode Before Connection With TSCH STANDARD 420       33 <th>Introdu</th> <th>ction</th> <th>iii</th> | Introdu    | ction                                                    | iii        |
| Abbreviation       iv         1. TSCH STANDARD 420 Hardware Overview       1         Introduction       1         LEDs       1         Package Contents       2         2. Getting Started       3         Product Installation       3         TSCH STANDARD 420 App Installation       5         TSCH STANDARD 420 App on Android Smart Phone/Tablet       5         Set Up Automatic Updates       8         Update App Manually       8         TSCH STANDARD 420 App on iPhone/iPad       9         Set Up Automatic Updates       12         Update App Manually       12         Working with TSCH STANDARD 420 App       13         Activate WiFi on Android Smart Phone/Tablet       13         Activate WiFi on iPhone/iPad       15         3. Application Overview       18         Starting the App       18         Starting the App       31         Advance User Mode       29         Help       31         Advance User Mode Before Connection With TSCH STANDARD 420       32         Activate Warde User Mode       33         Configure or Sign In       35         Download Firmware       37                                                                                                    | Typogr     | aphic Conventions                                        | iii        |
| 1. TSCH STANDARD 420 Hardware Overview       1         Introduction       1         LEDs       1         Package Contents       2         2. Getting Started       3         Product Installation       3         TSCH STANDARD 420 App Installation       5         TSCH STANDARD 420 App on Android Smart Phone/Tablet       5         Set Up Automatic Updates       8         Update App Manually       8         TSCH STANDARD 420 App on iPhone/iPad       9         Set Up Automatic Updates       12         Update App Manually       12         Working with TSCH STANDARD 420 App.       13         Activate WiFi on Android Smart Phone/Tablet       13         Activate WiFi on Android Smart Phone/Tablet       13         Activate WiFi on iPhone/iPad       29         Help.       31         Advance User Mode       32         Advance User Mode       32         Activate Advance User Mode       33         Configure or Sign In       35         Download Firmware       37                                                                                                    | Abbrev     | iation                                                   | iv         |
| 1.       TSCH STANDARD 420 Hardware Overview       1         Introduction       1         LEDs       1         Package Contents       2         2.       Getting Started       3         Product Installation       3         TSCH STANDARD 420 App Installation       5         TSCH STANDARD 420 App on Android Smart Phone/Tablet       5         Set Up Automatic Updates       8         Update App Manually       8         TSCH STANDARD 420 App on iPhone/iPad       9         Set Up Automatic Updates       12         Update App Manually       12         Working with TSCH STANDARD 420 App       13         Activate WiFi on Android Smart Phone/Tablet       13         Activate WiFi on Android Smart Phone/Tablet       13         Activate WiFi on iPhone/iPad       15         3.       Application Overview       18         Starting the App       18         Starting the App       29         Help       31         Advance User Mode       32         Activate Advance User Mode       33         Configure or Sign In       35         Download Firmware       37                                                                                                    |            |                                                          |            |
| Introduction       1         LEDs       1         Package Contents       2         2       Getting Started       2         2. Getting Started       3         Product Installation       3         TSCH STANDARD 420 App Installation       5         TSCH STANDARD 420 App on Android Smart Phone/Tablet       5         Set Up Automatic Updates       8         Update App Manually       8         TSCH STANDARD 420 App on iPhone/iPad       9         Set Up Automatic Updates       12         Update App Manually       12         Working with TSCH STANDARD 420 App       12         Update App Manually       12         Working with TSCH STANDARD 420 App       13         Activate WiFi on Android Smart Phone/Tablet       13         Activate WiFi on iPhone/iPad       15         3. Application Overview       18         Starting the App       18         Scenario       25         Hub       29         Help       31         Advance User Mode       32         Activate Advance User Mode       33         Configure or Sign In       35         Download Firmware       37 </td <td>1. TSCH</td> <td>STANDARD 420 Hardware Overview</td> <td>1</td>                                                  | 1. TSCH    | STANDARD 420 Hardware Overview                           | 1          |
| LEDs       1         Package Contents       2         2. Getting Started       3         Product Installation       3         TSCH STANDARD 420 App Installation       5         TSCH STANDARD 420 App on Android Smart Phone/Tablet       5         Set Up Automatic Updates       8         Update App Manually       8         TSCH STANDARD 420 App on iPhone/iPad       9         Set Up Automatic Updates       12         Update App Manually       12         Update App Manually       12         Working with TSCH STANDARD 420 App       13         Activate WiFi on Android Smart Phone/Tablet       13         Activate WiFi on iPhone/iPad       15         3. Application Overview       18         Starting the App       18         Starting the App       29         Help       31         Advance User Mode       32         Advance User Mode Before Connection With TSCH STANDARD 420       32         Activate Advance User Mode       33         Configure or Sign In       35         Download Firmware       37                                                                                                    | Introdu    | ction                                                    | 1          |
| Package Contents       2         2. Getting Started       3         Product Installation       3         TSCH STANDARD 420 App Installation       5         TSCH STANDARD 420 App on Android Smart Phone/Tablet       5         Set Up Automatic Updates       8         Update App Manually       8         TSCH STANDARD 420 App on iPhone/iPad       9         Set Up Automatic Updates       12         Update App Manually       12         Working with TSCH STANDARD 420 App       13         Activate App Manually       12         Working with TSCH STANDARD 420 App       13         Activate WiFi on Android Smart Phone/Tablet       13         Activate WiFi on iPhone/iPad       15         3. Application Overview       18         Starting the App       29         Help       31         Advance User Mode       32         Advance User Mode Before Connection With TSCH STANDARD 420       32         Activate Advance User Mode       33         Configure or Sign In       35         Download Firmware       37                                                                                                    | LE         | Ds                                                       | 1          |
| 2. Getting Started       3         Product Installation       3         TSCH STANDARD 420 App Installation       5         TSCH STANDARD 420 App on Android Smart Phone/Tablet       5         Set Up Automatic Updates       8         Update App Manually       8         TSCH STANDARD 420 App on iPhone/iPad       9         Set Up Automatic Updates       12         Update App Manually       12         Working with TSCH STANDARD 420 App       13         Activate App Manually       12         Working with TSCH STANDARD 420 App       13         Activate WiFi on Android Smart Phone/Tablet       13         Activate WiFi on Android Smart Phone/Tablet       13         Activate WiFi on Phone/iPad       15         3. Application Overview       18         Starting the App       18         Scenario       25         Hub       29         Help       31         Advance User Mode       32         Activate Advance User Mode       33         Configure or Sign In       35         Download Firmware       37                                                                                                    | Package    | e Contents                                               | 2          |
| 2.       Octung out too       3         Product Installation       3         TSCH STANDARD 420 App Installation       5         TSCH STANDARD 420 App on Android Smart Phone/Tablet       5         Set Up Automatic Updates       8         Update App Manually       8         TSCH STANDARD 420 App on iPhone/iPad       9         Set Up Automatic Updates       12         Update App Manually       12         Working with TSCH STANDARD 420 App       13         Activate WiFi on Android Smart Phone/Tablet       13         Activate WiFi on Android Smart Phone/Tablet       13         Activate WiFi on iPhone/iPad       15         3.       Application Overview       18         Starting the App       18         Scenario       25         Hub       29         Help       31         Advance User Mode       32         Activate Advance User Mode       33         Configure or Sign In       35         Download Firmware       37                                                                                                    | 2 Gettin   | n Started                                                | 3          |
| Troduct instanator       5         TSCH STANDARD 420 App Installation       5         TSCH STANDARD 420 App on Android Smart Phone/Tablet       5         Set Up Automatic Updates       8         Update App Manually       8         TSCH STANDARD 420 App on iPhone/iPad       9         Set Up Automatic Updates       12         Update App Manually       12         Update App Manually       12         Working with TSCH STANDARD 420 App       13         Activate WiFi on Android Smart Phone/Tablet       13         Activate WiFi on iPhone/iPad       15         3. Application Overview       18         Starting the App       18         Scenario       25         Hub       29         Help       31         Advance User Mode       32         Activate Advance User Mode       33         Configure or Sign In       35         Download Firmware       37                                                                                                    | Z. Octun   | Installation                                             | 3          |
| TSCH STANDARD 420 App instantation       5         TSCH STANDARD 420 App on Android Smart Phone/Tablet       5         Set Up Automatic Updates       8         Update App Manually       8         TSCH STANDARD 420 App on iPhone/iPad       9         Set Up Automatic Updates       12         Update App Manually       12         Working with TSCH STANDARD 420 App       13         Activate WiFi on Android Smart Phone/Tablet       13         Activate WiFi on Android Smart Phone/Tablet       13         Activate WiFi on iPhone/iPad       15         3. Application Overview       18         Starting the App       18         Scenario       25         Hub       29         Help       31         Advance User Mode       32         Activate Advance User Mode       33         Configure or Sign In       35         Download Firmware       37                                                                                                    | TSCU       | TANDADD 420 App Installation                             |            |
| Set Up Automatic Updates       8         Update App Manually       8         TSCH STANDARD 420 App on iPhone/iPad       9         Set Up Automatic Updates       12         Update App Manually       12         Update App Manually       12         Working with TSCH STANDARD 420 App       13         Activate WiFi on Android Smart Phone/Tablet       13         Activate WiFi on iPhone/iPad       15         3. Application Overview       18         Starting the App       18         Scenario       25         Hub       29         Help       31         Advance User Mode       32         Advance User Mode Before Connection With TSCH STANDARD 420       32         Activate Advance User Mode       33         Configure or Sign In       35         Download Firmware       37                                                                                                    |            | CH STANDARD 420 App Illstallation                        |            |
| Set Op Automatic Opticates       8         Update App Manually       8         TSCH STANDARD 420 App on iPhone/iPad       9         Set Up Automatic Updates       12         Update App Manually       12         Working with TSCH STANDARD 420 App       13         Activate WiFi on Android Smart Phone/Tablet       13         Activate WiFi on iPhone/iPad       15         3. Application Overview.       18         Starting the App       18         Scenario       25         Hub.       29         Help.       31         Advance User Mode       32         Advance User Mode Before Connection With TSCH STANDARD 420       32         Activate Advance User Mode       33         Configure or Sign In       35         Download Firmware       37                                                                                                    | 15         | Sat Lin Automatica Lindotas                              |            |
| opdate App Manually       6         TSCH STANDARD 420 App on iPhone/iPad       9         Set Up Automatic Updates       12         Update App Manually       12         Working with TSCH STANDARD 420 App       13         Activate WiFi on Android Smart Phone/Tablet       13         Activate WiFi on iPhone/iPad       15         3. Application Overview       18         Starting the App       18         Scenario       25         Hub       29         Help       31         Advance User Mode       32         Activate Advance User Mode       33         Configure or Sign In       35         Download Firmware       37                                                                                                    |            | Set Op Automatic Optiates                                | 0<br>o     |
| Set Up Automatic Updates       12         Update App Manually       12         Working with TSCH STANDARD 420 App       13         Activate WiFi on Android Smart Phone/Tablet       13         Activate WiFi on iPhone/iPad       15         3. Application Overview       18         Starting the App       18         Scenario       25         Hub       29         Help       31         Advance User Mode       32         Activate Advance User Mode       33         Configure or Sign In       35         Download Firmware       37                                                                                                    | тс         | CH STANDARD 420 App on iDhono/iDad                       | o          |
| Set Op Automate Opdates       12         Update App Manually       12         Working with TSCH STANDARD 420 App       13         Activate WiFi on Android Smart Phone/Tablet       13         Activate WiFi on iPhone/iPad       15         3. Application Overview       18         Starting the App       18         Scenario       25         Hub       29         Help       31         Advance User Mode       32         Activate Advance User Mode       33         Configure or Sign In       35                                                                                                    | 15         | Sat Un Automatia Undatas                                 |            |
| Working with TSCH STANDARD 420 App       13         Activate WiFi on Android Smart Phone/Tablet       13         Activate WiFi on iPhone/iPad       15         3. Application Overview       18         Starting the App       18         Scenario       25         Hub       29         Help       31         Advance User Mode       32         Activate Advance User Mode       33         Configure or Sign In       35         Download Firmware       37                                                                                                    |            | Undete App Menually                                      | 12         |
| Working with TSCH STANDARD 420 App                                                                                                    | Workin     | a with TSCH STANDADD 420 App                             | 12         |
| Activate WiFi on Android Smart Phone/Tablet       15         Activate WiFi on iPhone/iPad       15         3. Application Overview       18         Starting the App       18         Scenario       25         Hub       29         Help       31         Advance User Mode       32         Activate Advance User Mode       33         Configure or Sign In       35         Download Firmware       37                                                                                                    | workin     | g will ISCH STANDARD 420 App                             |            |
| 3. Application Overview                                                                                                    | Ac         | tivate WiFi on iDhone/iDed                               |            |
| 3. Application Overview                                                                                                    | AC         | uvate wiri on irnone/irad                                | 13         |
| Starting the App18Scenario25Hub29Help31Advance User Mode32Advance User Mode Before Connection With TSCH STANDARD 42032Activate Advance User Mode33Configure or Sign In35Download Firmware37                                                                                                    | 3. Applic  | ation Overview                                           |            |
| Scenario25Hub.29Help.31Advance User Mode32Advance User Mode Before Connection With TSCH STANDARD 42032Activate Advance User Mode33Configure or Sign In35Download Firmware37                                                                                                    | Starting   | the App                                                  |            |
| Hub                                                                                                    | Sce        | enario                                                   | 25         |
| Help                                                                                                    | Hu         | b                                                        |            |
| Advance User Mode       32         Advance User Mode Before Connection With TSCH STANDARD 420       32         Activate Advance User Mode       33         Configure or Sign In       35         Download Firmware       37                                                                                                    | He         | lp                                                       |            |
| Advance User Mode Before Connection With TSCH STANDARD 420       32         Activate Advance User Mode       33         Configure or Sign In       35         Download Firmware       37                                                                                                    | Advanc     | e User Mode                                              |            |
| Activate Advance User Mode                                                                                                    | Ad         | vance User Mode Before Connection With TSCH STANDARD 420 |            |
| Configure or Sign In                                                                                                    |            | Activate Advance User Mode                               |            |
| Download Firmware                                                                                                    |            | Configure or Sign In                                     |            |
|                                                                                                    |            | Download Firmware                                        |            |
| App Logs                                                                                                    |            | App Logs                                                 |            |

| Advance User Mode After Connection With TSCH STANDARD 420 | 41 |
|-----------------------------------------------------------|----|
| Activate Advance User Mode                                |    |
| Configure and Sign In                                     |    |
| Firmware Update                                           |    |
| App Logs                                                  |    |
| Deactivating Advance User Mode                            |    |
| 4. Troubleshooting                                        | 53 |
| Appendix A: Firmware and Application Release Report       | 54 |

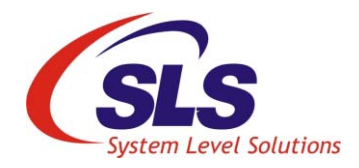

# 1. TSCH STANDARD 420 Hardware Overview

This section will familiarise you with the usage of TSCH STANDARD 420 hardware.

### Introduction

Training Simulator Communications Hub Standard 420 (TSCH STANDARD 420) is a device which provides training to Communications Hub (CH) installers for on-field experience.

1. Standard 420 Training Simulator Communications Hub

Figure 1-1. Standard 420 Training Simulator Communications Hub

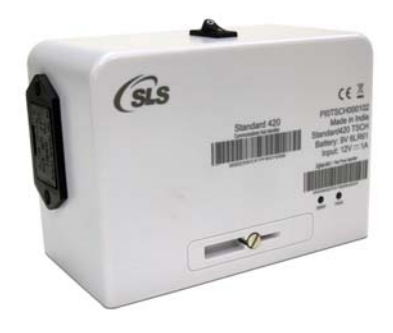

### LEDs

The TSCH STANDARD 420 has two LEDs for indication as shown in Table 1-1.

| Table 1-1. | LEDs Description                                     |
|------------|------------------------------------------------------|
| Name       | Description                                          |
| WAN        | Indicates status of connection to the SM WAN network |
| HAN        | Indicates status of connection to the HAN            |

#### **LED State Indicators**

Table 1-2. details the LED State Indicators 'ON and OFF' times for each of the three operating states – "Normal", "Transitional" and "Error". The corresponding flashing frequency is described as being Low, Medium or High frequency flashing.

| Table 1-2. LLD State multators - Trequency |             |              |                                        |  |  |  |  |
|--------------------------------------------|-------------|--------------|----------------------------------------|--|--|--|--|
| Description                                | LED ON Time | LED OFF Time | Indication                             |  |  |  |  |
| HIGH FREQUENCY FLASH (HFF)                 | 100ms       | 500ms        | Indicates error operating state        |  |  |  |  |
| MEDIUM FREQUENCY FLASH<br>(MFF)            | 100ms       | 2000ms       | Indicates transitional operating state |  |  |  |  |
| LOW FREQUENCY FLASH (LFF)                  | 100ms       | 5000ms       | Indicates normal operating state       |  |  |  |  |

Table 1-2. LED State Indicators - Frequency

### Package Contents

2

Unpack the TSCH Standard 420 package. The package contains:

- 1. Standard 420 Training Simulator Communications Hub
- 2. Quick Start Guide
- **3.** User Guide

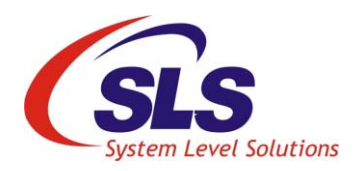

# 2. Getting Started

This section guides you about the product and application installation.

Product Installation There are two ways to powered on TSCH STANDARD 420 as follow.Using Battery Supply - TSCH STANDARD 420 has a battery case

provided to install 9 volts battery as shown in Figure 2-1.

Duracell 9 volts (MN1604 type) battery is recommended.

Figure 2-1. Powering On TSCH STANDARD 420 Using 9 Volts Battery Supply

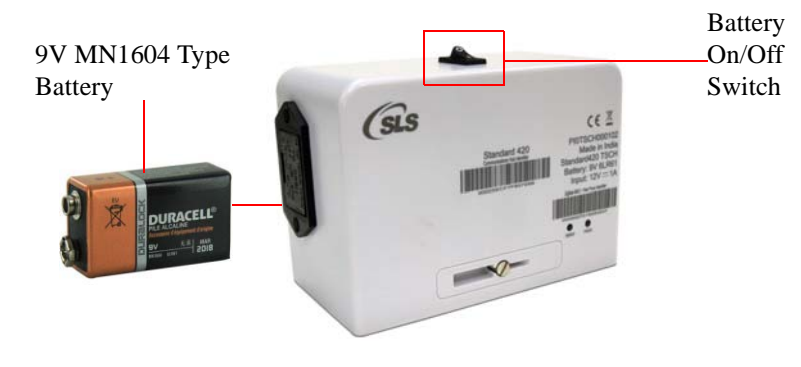

2. Using SLS Meter Emulator or SMETS2 Electricity Meter - Connect TSCH STANDARD 420 on ICHIS connector of the meter.

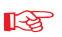

Make sure when the power up using meter, the battery switch must be off.

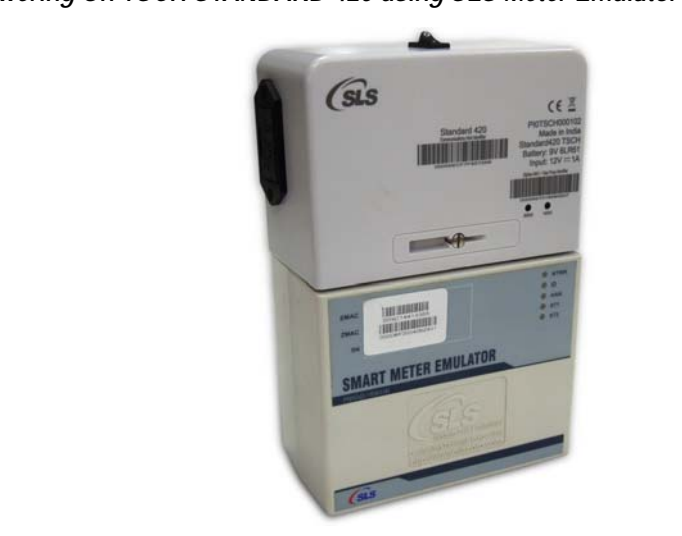

Figure 2-2. Powering On TSCH STANDARD 420 using SLS Meter Emulator

After powering on TSCH STANDARD 420, board startup LED sequence will be flashed for 10 seconds, showing the TSCH STANDARD 420 is working.

### TSCH STANDARD 420 App Installation

In order to use TSCH STANDARD 420 Android or iOS App, it needs to be installed on the smart phone/tablet or iPhone/iPad. Follow the steps below to install TSCH STANDARD 420 Android or iOS App and get started with the product:

### TSCH STANDARD 420 App on Android Smart Phone/ Tablet

Before you proceed for the App installation, make sure following.

- Android smart phone/tablet must have Android v4.0 and above.
- Either cellular data connection or WiFi internet service is available on smart phone/tablet to access Google Play store.
- Google account must be added on smart phone/tablet.
- Google Play Store App must be installed.
- 1. Open Google Play Store App. See Figure 2-3.

#### Figure 2-3. Google Play Store

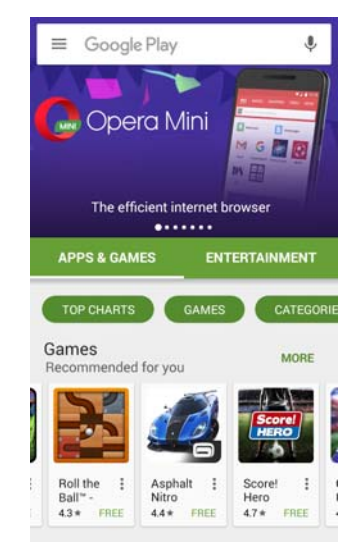

2. Type TSCH STANDARD 420 in search option and tap search icon. See Figure 2-4.

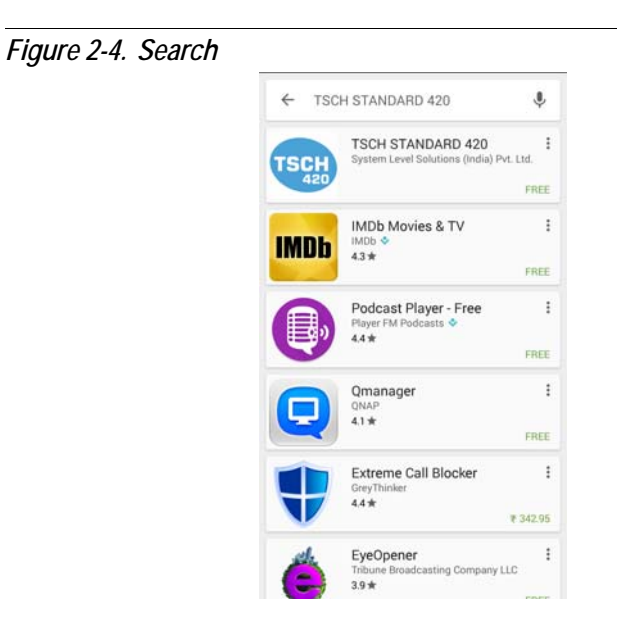

3. Tap TSCH STANDARD 420 from the searched results. Make sure that publisher is System Level Solutions (India) Pvt. Ltd. See Figure 2-5.

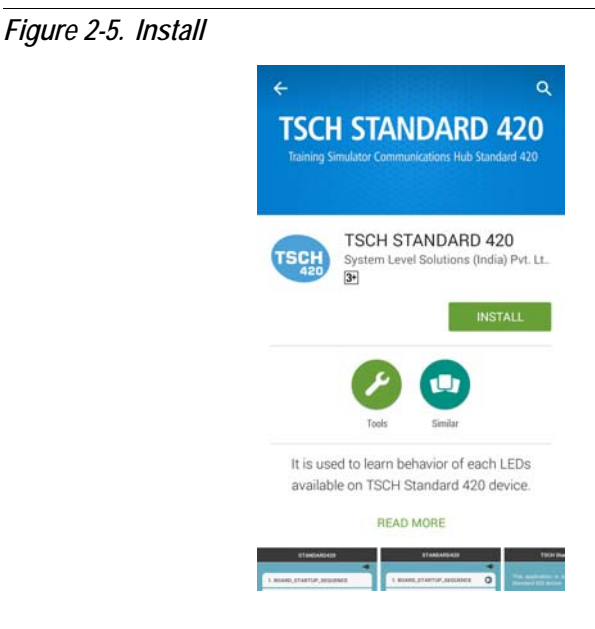

4. Tap Install. Follow the on-screen instructions. See Figure 2-6.

Figure 2-6. Accept

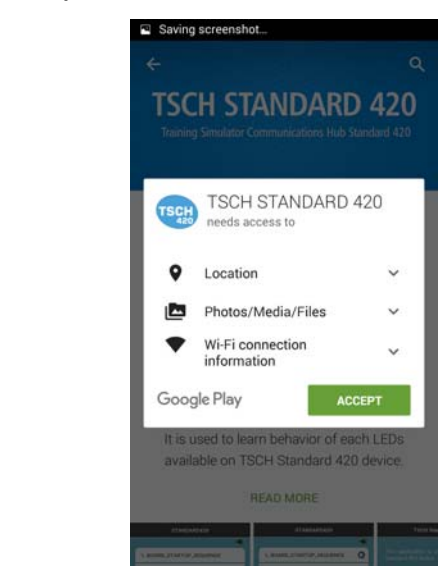

5. Once the App is downloaded and installed, tap **Open** to start the TSCH STANDARD 420 Android App. After installation, the shortcut is created on the dashboard of the smart phone/tablet. Touch TSCH

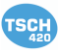

STANDARD 420 App

to open the App. See Figure 3-1.

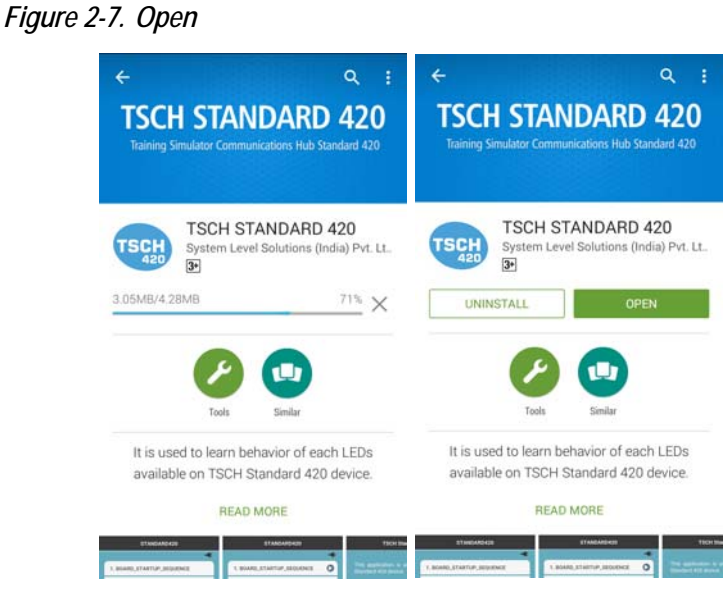

# Set Up Automatic Updates

To set up automatic updates for TSCH STANDARD 420 App on your smart phone/tablet, follow the steps below:

- 1. Open the Google Play Store App
- **2.** Tap Menu icon  $\equiv$  > Settings.
- 3. Tap Auto Update apps.
- 4. Select an option:
  - **4.1** Auto update apps at any time: Updates apps at any time, using either WiFi or cellular data connection.
  - **4.2** Auto update apps over WiFi only: Updates only when you are connected to WiFi.

#### **Update App Manually**

To update TSCH STANDARD 420 App individually using Google Play Store App on smart phone/tablet, follow the steps below:

1. Open the Google Play Store app

8

- **2.** Tap the **Menu** icon  $\equiv$  > **My Apps**.
- **3.** TSCH STANDARD 420 App with an update is available then TSCH STANDARD 420 App is labeled as **Update**.
- 4. To update TSCH STANDARD 420 App, tap Update.

### TSCH STANDARD 420 App on iPhone/iPad

Before proceeding for the installation of the App, make sure following:

- iPhone/iPad must have iOS v7.0 and above.
- Either cellular data connection or WiFi Internet service is available on iPhone/iPad to access App Store.
- An Apple ID must be added on iPhone/iPad.
- 1. Open App Store App. See Figure 2-8.

Figure 2-8. App Store

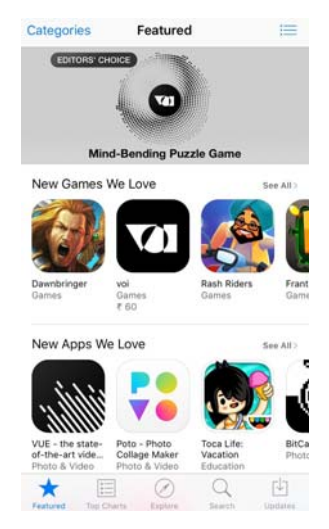

2. Type TSCH STANDARD 420 in search option and tap Search button. See Figure 2-9.

Figure 2-9. Search Q. TSCH Standard 420 0 1 2 3 4 5 6 7 8 9 0 \$ : ( ) & @ -1 ; " ? ! , R+-₽ space

3. Tap TSCH STANDARD 420 from the searched results. Make sure that publisher is System Level Solutions Pvt. Ltd. See Figure 2-10.

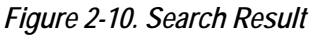

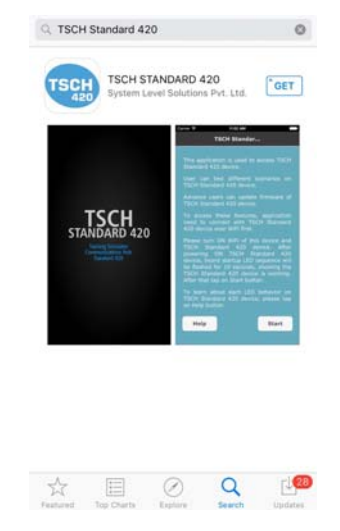

10

4. To get a **TSCH STANDARD 420** app, tap **Get** on the right side of the screen. The name changed to Install. Tap Install to start downloading and installing the app in iPhone/iPad. See Figure 2-11.

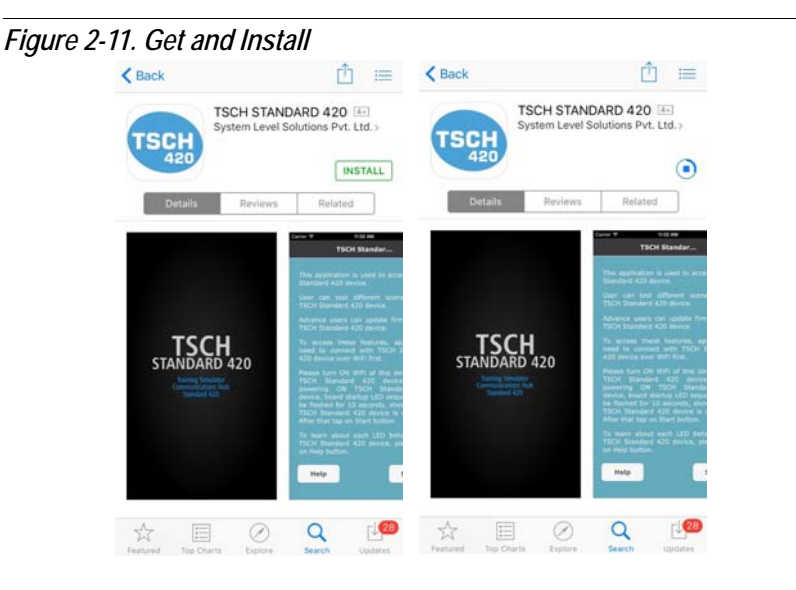

5. Once the app is downloaded and installed, tap **Open** to start TSCH STANDARD 420 app as shown in Figure 2-12.

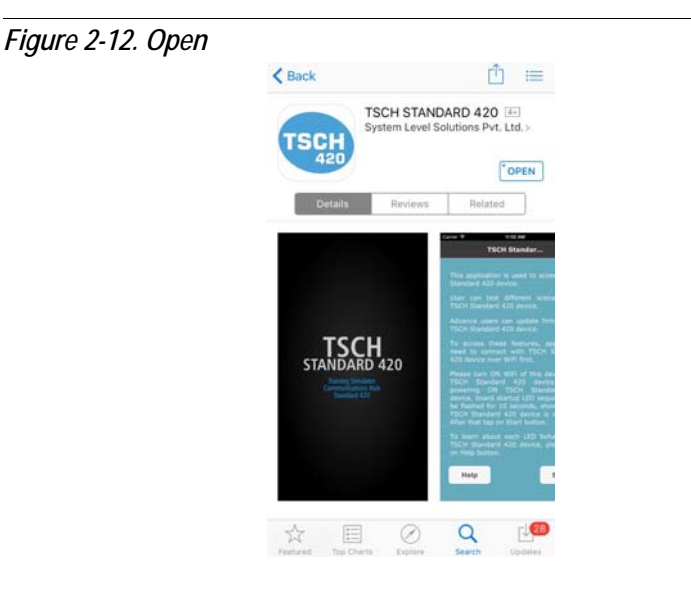

11

6. After installation, the shortcut is created on the dashboard of iPhone/

iPad. Touch TSCH STANDARD 420 App

to open the App.

**ISCH** 

#### Set Up Automatic Updates

- 1. Tap Settings > iTunes & App Store.
- 2. If you are not already sign in, then sign in with your Apple ID.
- **3.** Turn **ON** the content that you want to automatically download. See Figure 2-13.
- 4. You can turn Automatic Downloads on or off over your cellular data connection network on an iPhone or iPad WiFi + Cellular Data connection. Go to Settings > iTunes & App Store and turn Use cellular data connection on or off. Cellular data connection downloads are limited to a file size of 100 MB or smaller.

#### Figure 2-13. iTunes & App Stores

| <b>〈</b> Se   | ttings iTunes & App S                             | Stores                 |
|---------------|---------------------------------------------------|------------------------|
| App           | le ID: j.appleseed@icloi                          | ud.com                 |
| Touch         | h ID is enabled for all purchas                   | 185.                   |
| AUTO          | MATIC DOWNLOADS                                   |                        |
| Ø             | Music                                             |                        |
| 0             | Apps                                              |                        |
|               | Books                                             |                        |
| 0             | Updates                                           |                        |
| Autor<br>made | matically download new purch<br>on other devices. | nases (including free) |
| Use           | Cellular Data                                     |                        |
| Use c         | cellular network for automatic                    | downloads.             |
| sugo          | GESTED APPS                                       |                        |
| Insta         | alled Apps                                        |                        |
| Apps          | suggestions appear on the lo                      | sk screen and in the   |

#### **Update App Manually**

Here's how you can manually update the TSCH STANDARD 420 App on your iPhone/iPad.

- 1. Tap on the App Store icon.
- 2. Tap on the Updates button on the bottom bar.
- 3. You will see a list of apps that have updates.
- 4. Find the TSCH STANDARD 420 App and tap on the Update button.

### Working with TSCH STANDARD 420 App

After successful installation of TSCH STANDARD 420 Android or iOS App and powering on TSCH STANDARD 420, run the App to test various scenarios. In order to do that follow the steps below.

### Activate WiFi on Android Smart Phone/Tablet

Follow the steps below.

- 1. Go to Settings in Android smart phone/tablet. Turn on WLAN/WiFi.
- It will list available WiFi network connections. If the smart phone/tablet is in the range of TSCH STANDARD 420 WiFi network, the SSID e.g. TSCH\_5ECF7F0FFE69 will be listed under WiFi network. See Figure 2-15.
- The SSID appear on search action is displayed with TSCH\_[CHF ID] except first 4 digits of CHF ID where CHF ID is provided on TSCH STANDARD 420. See Figure 2-14.

Figure 2-14. SSID On TSCH STANDARD 420

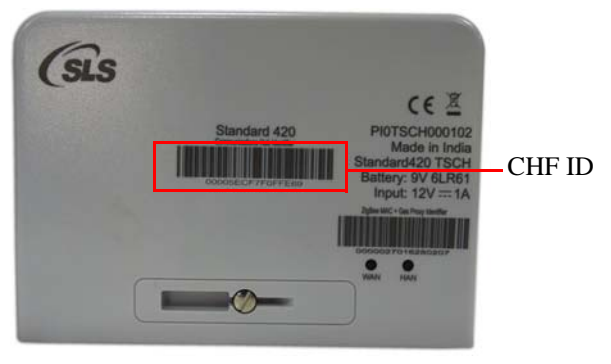

If TSCH STANDARD 420 SSID is not found in WiFi list, then there are two possible reasons:

- The TSCH STANDARD 420 is not powered ON.
- The TSCH STANDARD 420 is out of WiFi range of 10 meter.
- **3.** Tap SSID to connect the TSCH STANDARD 420. Tap **Connect**. See Figure 2-15.

| Settings            |   | < WLAN                                     |         | < WLAN                      |             |
|---------------------|---|--------------------------------------------|---------|-----------------------------|-------------|
| WIRELESS & NETWORKS |   | SLSMobile                                  | 6       | SLSMobile                   |             |
| S WLAN              |   | SLS-WiFi                                   | (1)     | TSCH_5ECF7F0FFE69           |             |
| 🕕 Mobile data       |   | Saved, secured with WPA2                   | 20      | Saved                       |             |
| Bluetooth           |   | TSCH_5ECF7F0FFE69                          | ((1-    | TSCH_5ECF7F0FI              | FE69        |
| 🕑 Data usage        | > | MBLAZE-AC3633R2-B380<br>Secured with WPA2  | (18     | k<br>Signal strength        |             |
| More                | > | K2_8713754796248406891<br>Secured with WPA | ()P     | T Security                  |             |
| DEVICE              |   | 8021N                                      |         | k                           |             |
| SIM management      | > | Not in range                               |         | Cancel Forget               | Conner      |
| O Audio profiles    | > | B7vn-UkBGQA<br>Not in range                |         | 8021N<br>Not in range       |             |
| Dolby               | > | BSNL<br>Not in range                       |         | B7vn-UkBGQA<br>Not in range |             |
| 🧿 Display           | > | 0                                          | +       | C                           | $\pm$       |
| -                   |   | Scan Add                                   | network | Scan                        | Add network |

Figure 2-15.Android App Connecting to TSCH STANDARD 420 Through WiFi

4. It will automatically connected as shown in Figure 2-16.

Figure 2-16. Successful Connection with SSID

| < WLAN                                     |             |
|--------------------------------------------|-------------|
| TSCH_5ECF7F0FFE69<br>Connected             | ((t-        |
| SLS-WiFi<br>Saved, secured with WPA2       | (lø         |
| SLSMobile<br>Saved, secured with WPA/WPA2  | (R          |
| MBLAZE-AC3633R2-B380<br>Secured with WPA2  | (lß         |
| TSCH_5E3459ABD75E                          | (1+         |
| K2_8713754796248406891<br>Secured with WPA | (i)         |
| 8021N<br>Not in range                      |             |
| B7vn-UkBGQA<br>Not in range                |             |
| S                                          | +           |
| Scan                                       | Add network |

**5.** After successful connecting to the TSCH STANDARD 420, exit the WiFi settings.

### Activate WiFi on iPhone/iPad

Follow the steps below.

- 1. From your Home screen, go to Settings > WiFi.
- Turn on WiFi. It will search for available WiFi networks. If the iPhone/iPad is in the range of TSCH STANDARD 420 WiFi network, the SSID e.g. TSCH\_5ECF7F0FFE69 will be listed under WiFi network. See Figure 2-18.
- The SSID appear on search action is displayed with TSCH\_[CHF ID] except first 4 digits of CHF ID where CHF ID is provided on TSCH STANDARD 420. See Figure 2-17.

Figure 2-17. SSID On TSCH STANDARD 420

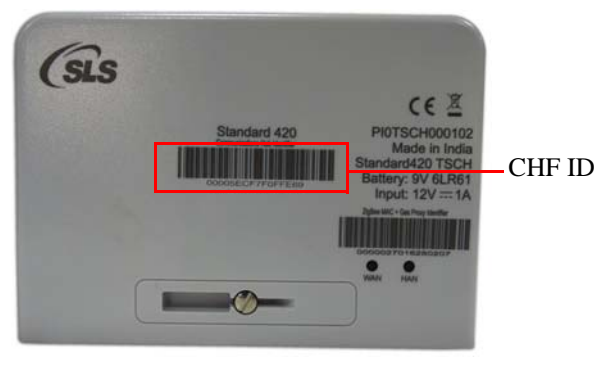

If TSCH STANDARD 420 SSID is not found in WiFi list, then there are two possible reasons:

- The TSCH STANDARD 420 is not powered ON.
- The TSCH STANDARD 420 is out of WiFi range of 10 meter.
- 3. Tap SSID to connect the TSCH STANDARD 420. See Figure 2-18.

| Settings               | 5               | Settings                                                      | Wi-Fi                                           |                                   | Settings Wi-Fi                                                                     |                                                  |
|------------------------|-----------------|---------------------------------------------------------------|-------------------------------------------------|-----------------------------------|------------------------------------------------------------------------------------|--------------------------------------------------|
| Airplane Mode          | 0               | Wi-Fi                                                         |                                                 |                                   | Wi-Fi                                                                              | •                                                |
| ᅙ Wi-Fi                | Not Connected > | CHOOSE & NETWORK                                              |                                                 |                                   | TSCH_5ECF7F0FFE69                                                                  | <del>?</del> (                                   |
| 8 Bluetooth            | Off >           | K2_871375479                                                  | 96248406891                                     | € ╤ ()                            |                                                                                    |                                                  |
| 😡 Cellular             | Off >           | MBLAZE-AC3                                                    | 633R2-B380                                      | € ╤ ()                            | K2_871375479624840                                                                 | )6891 🔒 😤 🌔                                      |
| Personal Hotspot       | Off >           | SLS-WiFi                                                      |                                                 | ê 🗢 🕕                             | MBLAZE-AC3633R2-E                                                                  | 3380 🔒 🗢 🗍                                       |
| Carrier                |                 | SLSMobile                                                     |                                                 | ₽ 奈 ()                            | SLS-WiFi                                                                           | ₽ 奈 (                                            |
|                        |                 | TSCH_5E3459                                                   | 9ABD75E                                         | <b>?</b> (j)                      | SLSMobile                                                                          | ₽ 奈 (                                            |
| Notifications          | 2               | TSCH_5ECF7F                                                   | FOFFE69                                         | <b>∻</b> (i)                      | TSCH_5E3459ABD75E                                                                  | :           • (                                  |
| Control Center         | 2               | Other                                                         |                                                 |                                   | Other                                                                              |                                                  |
| Do Not Disturb         |                 |                                                               |                                                 |                                   |                                                                                    |                                                  |
| General                | >               | Ask to Join Netwo                                             | orks                                            | 0                                 | Ask to Join Networks                                                               | 0                                                |
| A Display & Brightness | >               | Known networks will be<br>networks are available,<br>network. | e joined automaticall<br>, you will have to mar | y. If no known<br>nually select a | Known networks will be joined au<br>networks are available, you will he<br>network | tomatically. If no know<br>we to manually select |

Figure 2-18.iOS App Connecting to TSCH STANDARD 420 Through WiFi

4. It will automatically connected as shown in Figure 2-19.

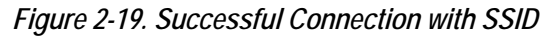

| Wi-F     | i i         |         |          |
|----------|-------------|---------|----------|
| 🗸 TSCI   | H_5ECF7F0FF | E69     | Ŷ        |
| CHOOSE A | NETWORK     |         |          |
| K2_8     | 71375479624 | 8406891 | ê 🔶      |
| MBL      | AZE-AC3633  | R2-B380 | ₽ 奈      |
| RFW      | IFIGateway  |         | ₽ 🗢      |
| SLS-     | WiFi        |         | 8 🗢      |
| SLSM     | Mobile      |         | ê 🗢      |
| TSCI     | H_5E3459ABD | 075E    | <b>?</b> |
| Othe     | r           |         |          |
|          | in Networks |         |          |

**5.** After successful connecting to the TSCH STANDARD 420, exit the WiFi settings.

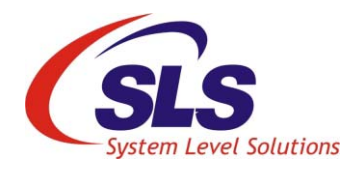

# 3. Application Overview

### Starting the App

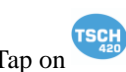

Tap on icon, it displays splash screen of the TSCH STANDARD 420 App as shown in Figure 3-1.

Figure 3-1. TSCH STANDARD 420 Splash Screen

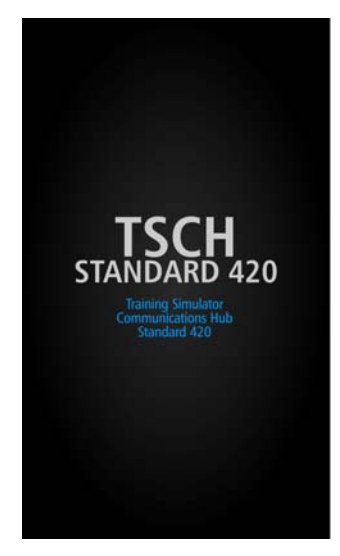

On invoking the TSCH STANDARD 420 App, it displays the **TSCH STANDARD 420 App Information** as shown in Figure 3-2.

#### Figure 3-2. TSCH STANDARD 420 App Information

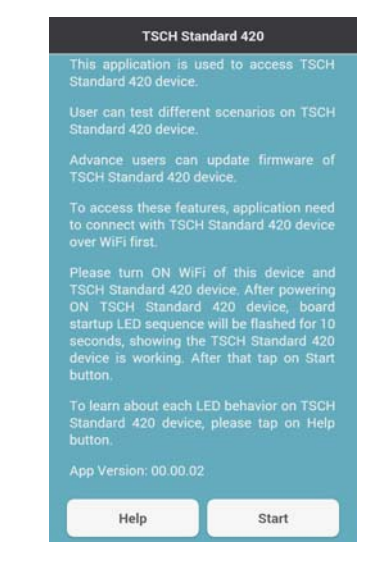

Table 3-1 describes the options on the TSCH STANDARD 420 App information screen.

| Table 3-1. TSCH STANDARD 420 App Information Options Description |             |                                                                                            |  |  |  |
|------------------------------------------------------------------|-------------|--------------------------------------------------------------------------------------------|--|--|--|
| Option                                                           | Option Name | Description                                                                                |  |  |  |
| Help                                                             | Help        | Displays TSCH STANDARD 420 help Information                                                |  |  |  |
| Start                                                            | Start       | Allows to start communication with connected TSCH STANDARD 420 SSID e.g. TSCH_5ECF7F0FFE69 |  |  |  |

Tap **Help** option on TSCH STANDARD 420 App information screen, it displays TSCH STANDARD 420 help information screen as shown in Figure 3-3.

Tap **Back** button on TSCH STANDARD 420 Help Information screen, to go back on **TSCH STANDARD 420 App Information** as shown in Figure 3-2.

19

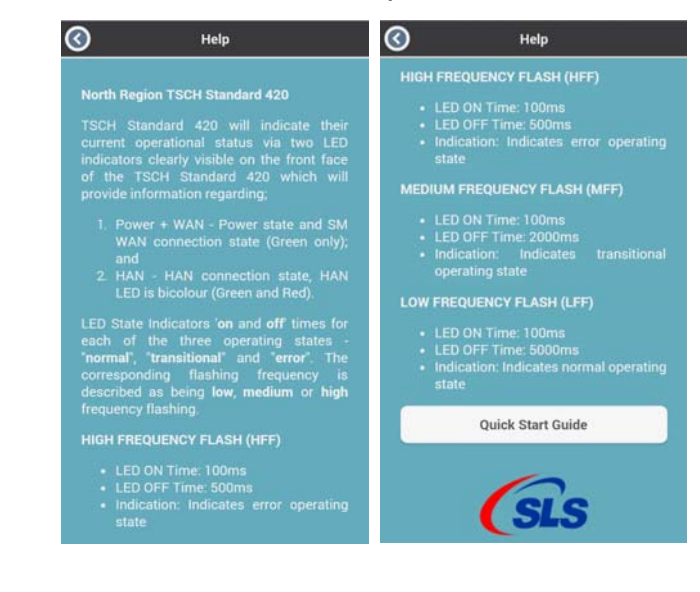

#### Figure 3-3. TSCH STANDARD 420 Help Information

Before connecting to TSCH STANDARD 420, make sure that the Mobile data (mobile internet connection) is turned off.

Start

Tap **Start** option, the "**Confirm**" dialog box pops up and allows to start communication with connected TSCH STANDARD 420 SSID as shown in Figure 3-4.

#### Figure 3-4. Confirm Messages

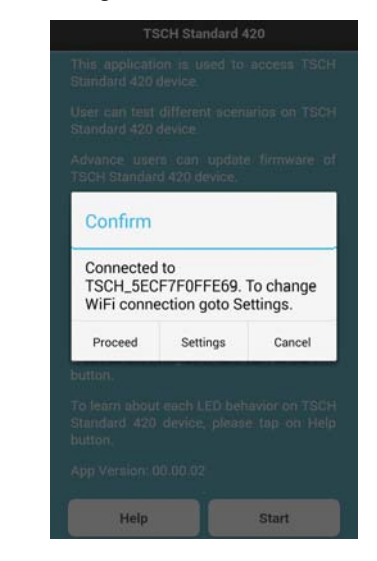

If the "**Error**" dialog box pops up as shown in Figure 3-5. then activate WiFi and/or connect to TSCH STANDARD 420 by following the steps mentioned in "Activate WiFi on Android Smart Phone/Tablet" on page 13. or "Activate WiFi on iPhone/iPad" on page 15. by tapping **Settings**.

#### Figure 3-5. Error Messages

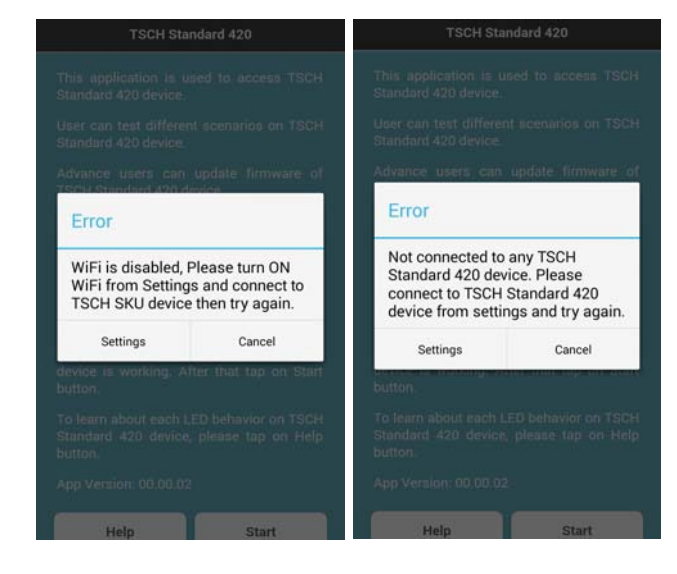

Tap **Settings** button to change the WiFi settings. To continue testing, tap **Proceed** button. The scenarios sync starts. Wait till the scenarios sync process is completed. After the sync process completes, the scenario list screen appears as shown in Figure 3-6.

Figure 3-6. Home Page

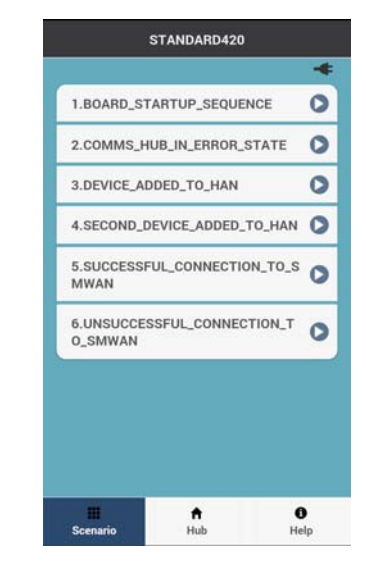

Table 3-2 describes the icons, buttons and options on the home page.

| Table 3-2. Home Page Icons, Buttons and Options Description |                              |                                                                    |  |  |  |  |
|-------------------------------------------------------------|------------------------------|--------------------------------------------------------------------|--|--|--|--|
| Icon/ Button/ Option                                        | Icon/ Button/ Option<br>Name | Description                                                        |  |  |  |  |
| *                                                           | Plug                         | Indicates external supply<br>through Meter from ICHIS<br>connector |  |  |  |  |
|                                                             | Battery                      | Indicates battery supply                                           |  |  |  |  |
|                                                             | Low Battery Status           | Indicates low battery status                                       |  |  |  |  |
| 0                                                           | Start                        | Starts the scenario                                                |  |  |  |  |
| 0                                                           | Stop                         | Stops the scenario                                                 |  |  |  |  |

| Table 3-2. Home Page Icons, Buttons and Options Description |                              |                                                       |  |  |  |
|-------------------------------------------------------------|------------------------------|-------------------------------------------------------|--|--|--|
| Icon/ Button/ Option                                        | Icon/ Button/ Option<br>Name | Description                                           |  |  |  |
| 0                                                           | Back                         | Returns to the previous screen                        |  |  |  |
| Scenario                                                    | Scenario                     | Displays various<br>scenarios                         |  |  |  |
| <b>↑</b><br>Hub                                             | Hub                          | Displays TSCH<br>STANDARD 420 details                 |  |  |  |
| <b>î</b><br>Help                                            | Help                         | Displays TSCH<br>STANDARD 420 App help<br>information |  |  |  |

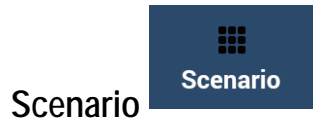

On tapping this option, it lists various scenario available for connected TSCH STANDARD 420.

Tap Start button, to start running the scenario from the list. See Figure 3-7.

Figure 3-7. Start Scenario

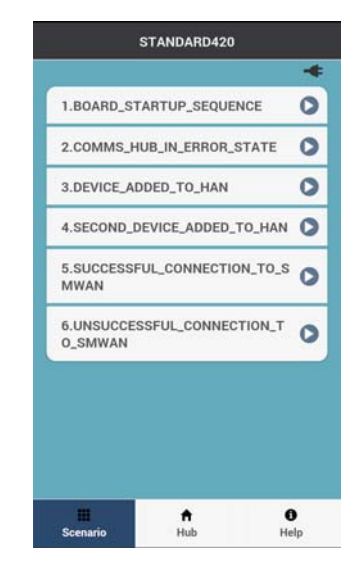

|                          | Scenario                   |      | LED Behavior      |                | Duration |  |
|--------------------------|----------------------------|------|-------------------|----------------|----------|--|
| DCC Training<br>Scenario | Name                       | Step | SM WAN /<br>POWER | HAN            | inms     |  |
|                          | BOARD_STARTUP<br>_SEQUENCE |      | Solid<br>Green    | Off            | 200      |  |
|                          |                            |      | Off               | Solid<br>Green | 200      |  |
|                          |                            |      | Off               | Solid Red      | 200      |  |
|                          |                            |      | Solid Red         | Off            | 200      |  |
|                          |                            |      | Solid<br>Green    | Off            | 200      |  |
|                          |                            |      | Off               | Solid<br>Green | 200      |  |
|                          |                            |      | Off               | Solid Red      | 200      |  |
|                          |                            |      | Solid Red         | Off            | 200      |  |
|                          |                            |      | Solid<br>Green    | Off            | 200      |  |
|                          |                            |      | Off               | Solid<br>Green | 200      |  |
|                          |                            |      | Off               | Solid Red      | 200      |  |
|                          |                            |      | Solid Red         | Off            | 200      |  |
|                          |                            |      | Solid<br>Green    | Off            | 200      |  |
|                          |                            |      | Off               | Solid<br>Green | 200      |  |
|                          |                            |      | Off               | Solid Red      | 200      |  |
|                          |                            |      | Solid Red         | Off            | 200      |  |
|                          |                            |      | Solid<br>Green    | Off            | 200      |  |

Table 3-3 shows TSCH STANDARD 420 scenario status LED description.

| Table 3-3. TSCH STANDARD 420 Scenario Status LED Description |                                |                                                                  |                   |                |          |
|--------------------------------------------------------------|--------------------------------|------------------------------------------------------------------|-------------------|----------------|----------|
|                                                              | Scenario                       |                                                                  | LED B             | ehavior        | Duration |
| DCC Training<br>Scenario                                     | Name                           | Step                                                             | SM WAN /<br>POWER | HAN            | in ms    |
|                                                              |                                |                                                                  | Off               | Solid<br>Green | 200      |
|                                                              |                                |                                                                  | Off               | Solid Red      | 200      |
|                                                              |                                |                                                                  | Solid Red         | Off            | Continue |
| Comms Hub in                                                 | COMMS_HUB_IN_                  | Power Off                                                        | Off               | Off            | 1000     |
| error state                                                  | ERROR_STATE                    | Power on, device<br>initializing                                 | Solid<br>Green    | Off            | 1000     |
|                                                              |                                | Device in error state                                            | HFF Green         | HFF Green      | 5000     |
|                                                              |                                | Watchdog Reset                                                   | Off               | Off            | Continue |
| Device Added to<br>HAN                                       | DEVICE_ADDED_<br>TO_HAN        | Wait for Whitelist                                               | LFF Green         | Solid<br>Green | 300000   |
|                                                              |                                | HAN in 'permit join'<br>mode                                     | LFF Green         | MFF Green      | 10000    |
|                                                              |                                | HAN Device join<br>success                                       | LFF Green         | Solid Red      | 5000     |
|                                                              |                                | HAN in 'permit join'<br>mode                                     | LFF Green         | MFF Green      | 10000    |
|                                                              |                                | HAN initialized, one or<br>more HAN devices in<br>CHF Device Log | LFF Green         | LFF Green      | Continue |
| Second device<br>added to HAN                                | SECOND_DEVICE<br>_ADDED_TO_HAN | HAN in normal operation                                          | LFF Green         | LFF Green      | 10000    |
|                                                              |                                | HAN in 'permit join'<br>mode                                     | LFF Green         | MFF Green      | 10000    |
|                                                              |                                | HAN Device join<br>success                                       | LFF Green         | Solid Red      | 5000     |
|                                                              |                                | HAN in 'permit join'<br>mode                                     | LFF Green         | MFF Green      | 10000    |
|                                                              |                                | HAN initialized one or<br>more HAN device in<br>CHF Device log   | LFF Green         | LFF Green      | Continue |

| Table 3-3. TSCH STANDARD 420 Scenario Status LED Description |               |                                                             |                   |                |          |  |
|--------------------------------------------------------------|---------------|-------------------------------------------------------------|-------------------|----------------|----------|--|
|                                                              | Scenario      | LED Behavior                                                |                   | Duration       |          |  |
| DCC Training<br>Scenario                                     | Name          | Step                                                        | SM WAN /<br>POWER | HAN            | 111 1115 |  |
| Normal Installation                                          | SUCCESSFUL_CO | Power Off                                                   | Off               | Off            | 1000     |  |
| (successful<br>connection to SM<br>WAN)                      | SMWAN         | Power on, device initializing                               | Solid<br>Green    | Off            | 25000    |  |
|                                                              |               | Attempting to connect<br>to the SMWAN (HAN<br>Initializing) | MFF Green         | MFF Red        | 15000    |  |
|                                                              |               | Attempting to connect<br>to the SMWAN (HAN<br>Initialized)  | MFF Green         | Solid<br>Green | 45000    |  |
|                                                              |               | SM WAN connected*                                           | LFF Green         | Solid<br>Green | Continue |  |
| failed installation                                          | UNSUCCESSFUL_ | Power Off                                                   | Off               | Off            | 1000     |  |
| (unsuccessful<br>connection to<br>SMWAN)                     | _SMWAN        | Power on, device initializing                               | Solid<br>Green    | Off            | 25000    |  |
| SWWAN                                                        |               | Attempting to connect<br>to the SMWAN (HAN<br>initializing) | MFF Green         | MFF Red        | 15000    |  |
|                                                              |               | Attempting to connect<br>to the SMWAN (HAN<br>initialized)  | MFF Green         | Solid<br>Green | Continue |  |

Tap **Stop** • button, to stop the running scenario as shown in Figure 3-8.

Figure 3-8. Stop Scenario

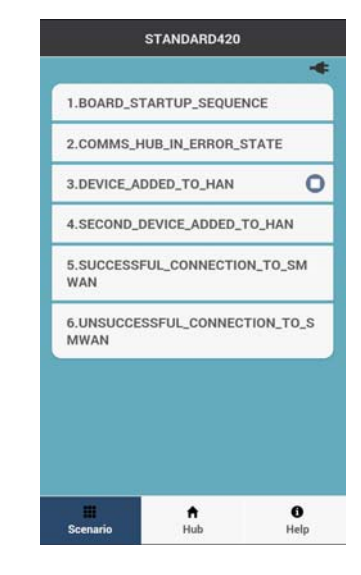

Only one scenario can be run at a time and will keep running on TSCH STANDARD 420 until it is not stopped.

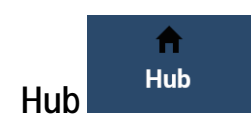

It displays the details of connected TSCH STANDARD 420 as shown in Figure 3-9.

Figure 3-9. Hub Details

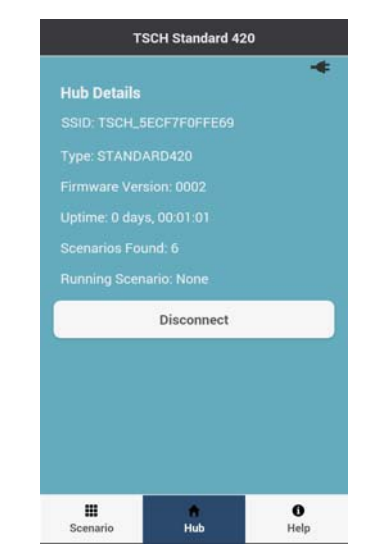

Table 3-4 gives the detail of the information displayed on Hub Details screen.

| Table 3-4. Information and Buttons of Hub Details Screen |                                                             |  |  |  |  |
|----------------------------------------------------------|-------------------------------------------------------------|--|--|--|--|
| Title                                                    | Description                                                 |  |  |  |  |
| SSID                                                     | Displays SSID of connected TSCH STANDARD 420                |  |  |  |  |
| Туре                                                     | Displays the type of TSCH STANDARD 420                      |  |  |  |  |
| Firmware Version                                         | Displays current firmware version of TSCH STAN-<br>DARD 420 |  |  |  |  |
| Uptime                                                   | Displays the time duration from start of TSCH STANDARD 420  |  |  |  |  |
| Scenarios Found                                          | Displays total number of scenarios                          |  |  |  |  |
| Running Scenario                                         | Displays name of running scenario                           |  |  |  |  |
| Disconnect                                               | Disconnects the connected TSCH STANDARD 420                 |  |  |  |  |

DisconnectDisconnectTap Disconnectoption, it redirects to TSCH STANDARD420 App Information screen as shown in Figure 3-2.

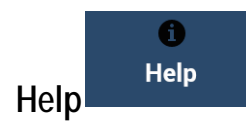

It displays TSCH STANDARD 420 help information screen as shown in Figure 3-10. At the end of the information, **Quick Start Guide** 

**Quick Start Guide** 

button displays which provides information to get started with TSCH and it's app.

Figure 3-10. TSCH STANDARD 420 Help Information

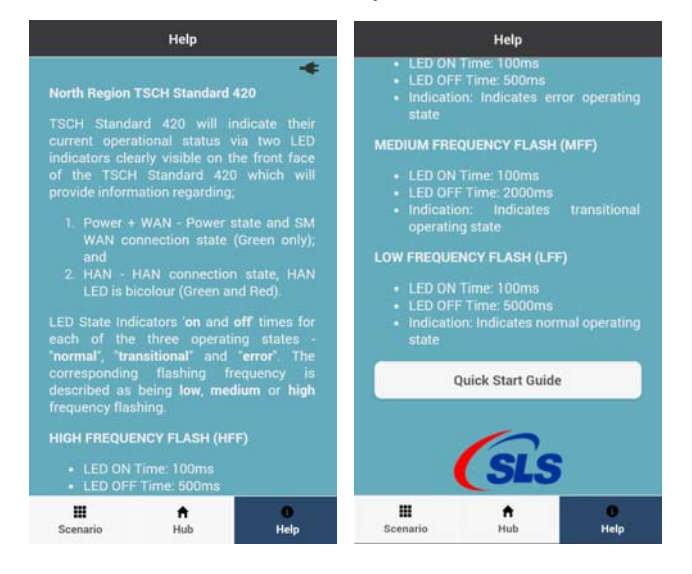

### Advance User Mode

In advance user mode, you can access certain features like **Download Firmware, Update Firmware** and **App Logs**.

There are two advance user mode.

- 1. User can access advance user mode before connection with TSCH STANDARD 420
- 2. User can access advance user mode after connecting to TSCH STANDARD 420

# Advance User Mode Before Connection With TSCH STANDARD 420

HelpTap Helpoption on TSCH STANDARD 420 App informationscreen, it displays TSCH STANDARD 420 Help information screen as shownin Figure 3-11.

#### Figure 3-11. TSCH STANDARD 420 Help Information

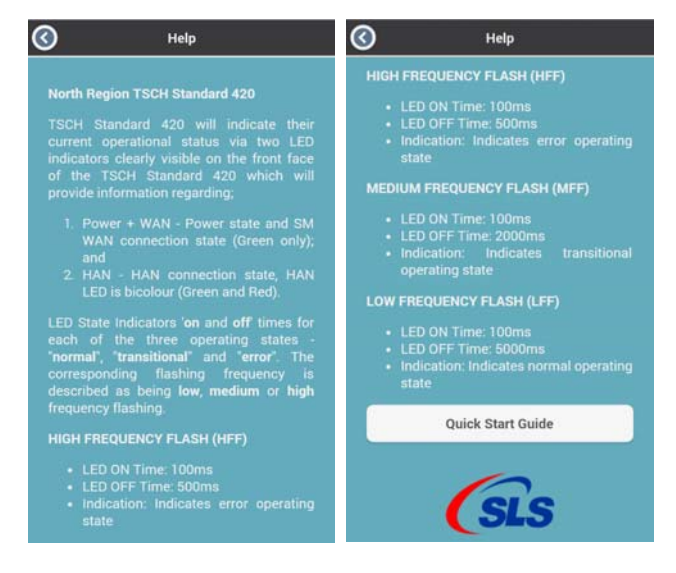

#### Activate Advance User Mode

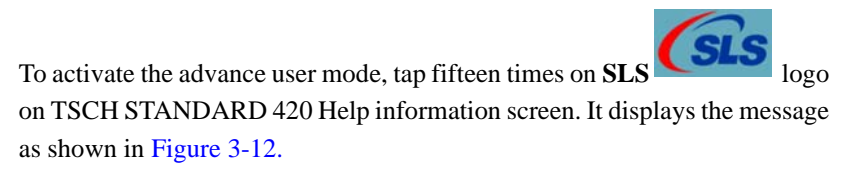

Figure 3-12. Advance User Mode Activated

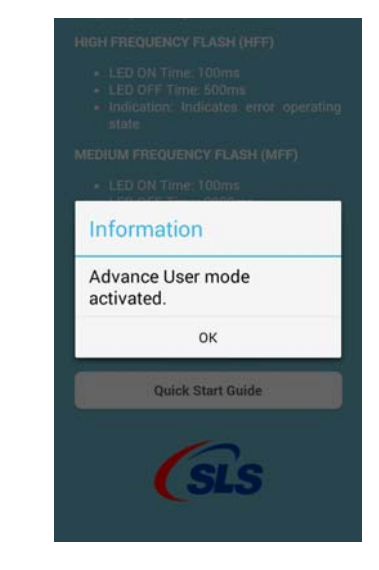

Tap **OK** button, it displays the **Advance User Sign In** screen as shown in Figure 3-13.

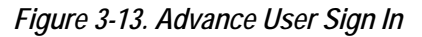

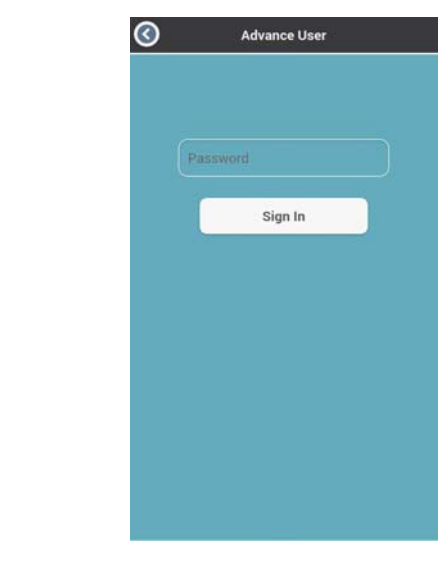

Tap **Back** button, it displays **TSCH STANDARD 420 App Information** screen with **Configure** option as shown in Figure 3-14.

#### Figure 3-14. TSCH STANDARD 420 App Information

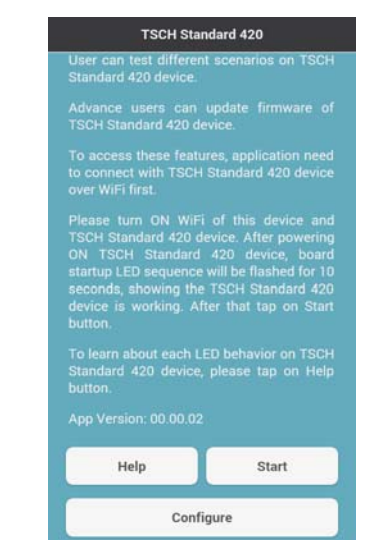

Configure or Sign In

Configureoption, it displaysAdvance User Sign In screen as shown in Figure 3-13. Enter sign in<br/>password as "admin" to access an advance user options. Tap Sign In button.<br/>On successfully signing, it displays the advance screen with two options;<br/>Download Firmware and App Logs as shown in Figure 3-15.

#### Figure 3-15. Advance Options

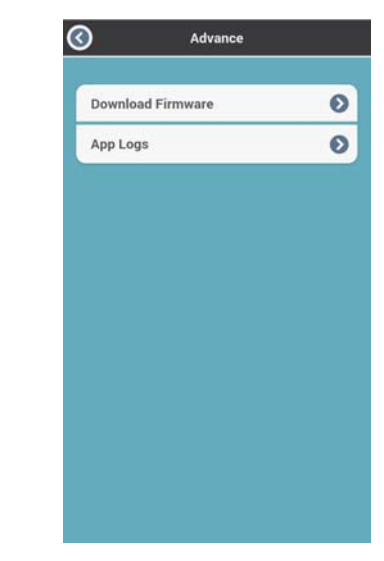

If the password is not entered or incorrect then the error dialog box pops up as shown in Figure 3-16.

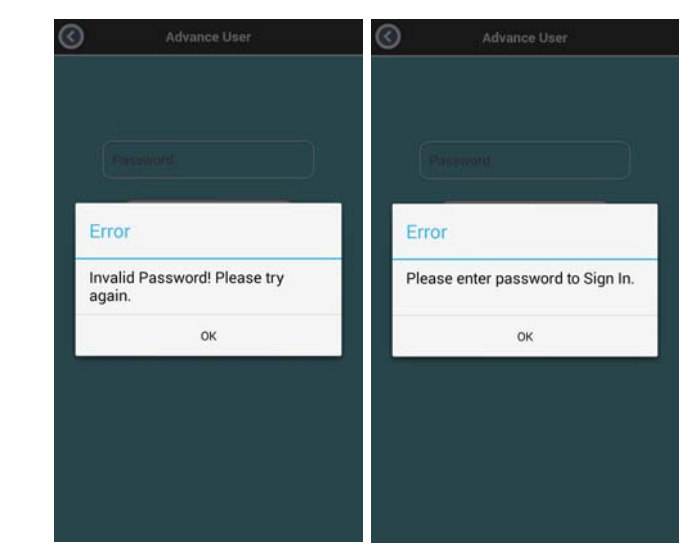

Figure 3-16. Error Messages for Sign In

Tap **OK** to enter the password again. Tap **Back** button, to go back on previous screen.

#### **Download Firmware**

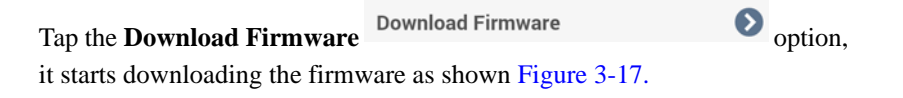

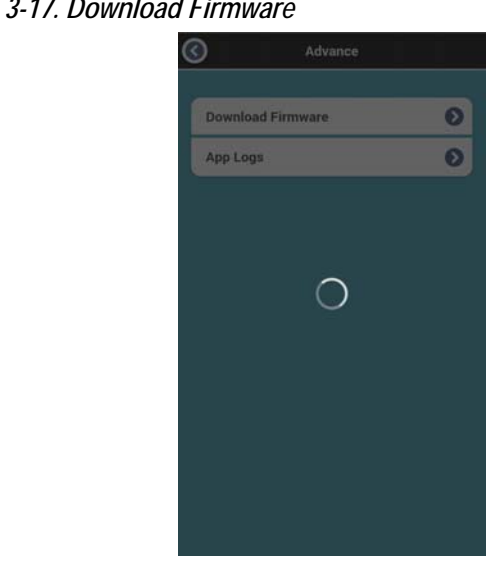

Figure 3-17. Download Firmware

B Before proceeding to download the firmware, make sure that the cellular data connection or WiFi Internet service is available. If there is no Internet connection, an error dialog appears as shown in Figure 3-18. Tap OK, to exit error dialog box and try again to download firmware.

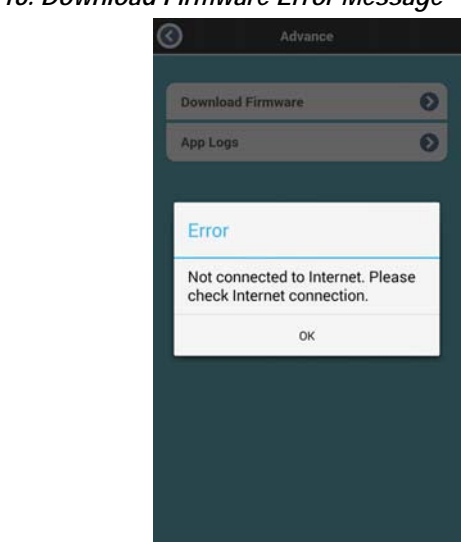

Figure 3-18. Download Firmware Error Message

After download firmware process completes, dialog box pops up with the information as shown in Figure 3-19.

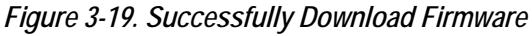

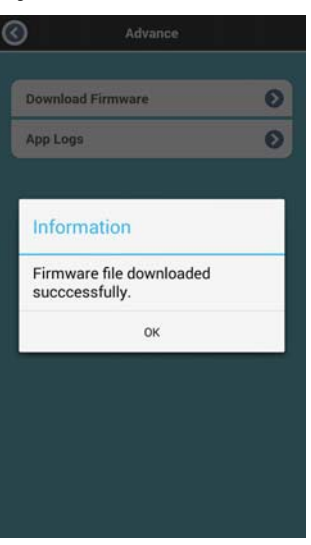

Tap **OK**, to exit the dialog box.

#### App Logs

Tap **App Logs** option, it displays the **App Logs** screen as shown in Figure 3-20. The logs are used to trace the issue when error in the App or issue in TSCH STANDARD 420 occurred.

Figure 3-20. App Logs

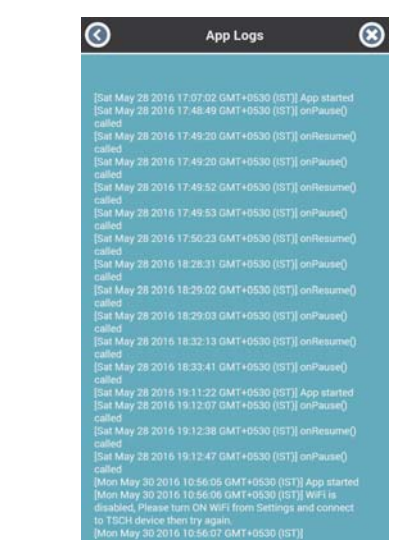

In order to copy App Logs, long-tap a word. From displayed options, tap

Select All or icon . Tap Paste in a file or an E-Mail and send to DCC Service Desk.

Tap **Back** button on **App Logs** screen, to go back on previous screen as shown in Figure 3-15.

Tap **Delete** button, to delete all logs. It displays confirmation dialog box to delete the logs as shown in Figure 3-21.

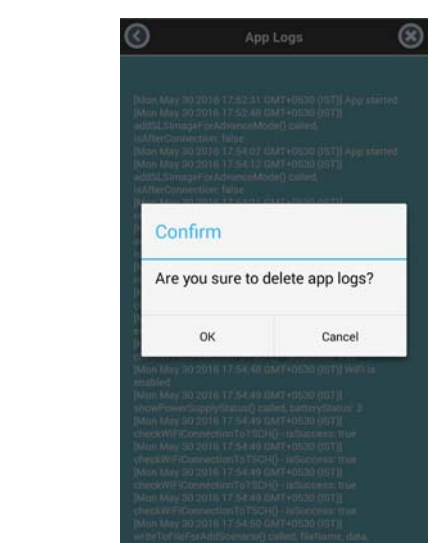

Figure 3-21. Confirmation to Delete App Logs

Tap OK, to delete App Logs. Tap Cancel to exit the dialog box.

# Advance User Mode After Connection With TSCH STANDARD 420

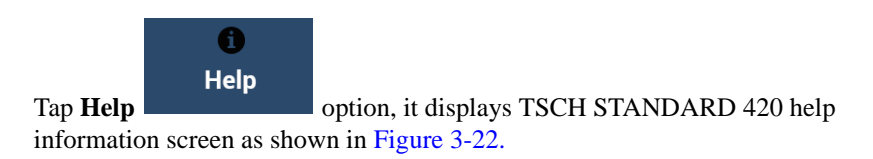

#### Figure 3-22. TSCH STANDARD 420 Help Information

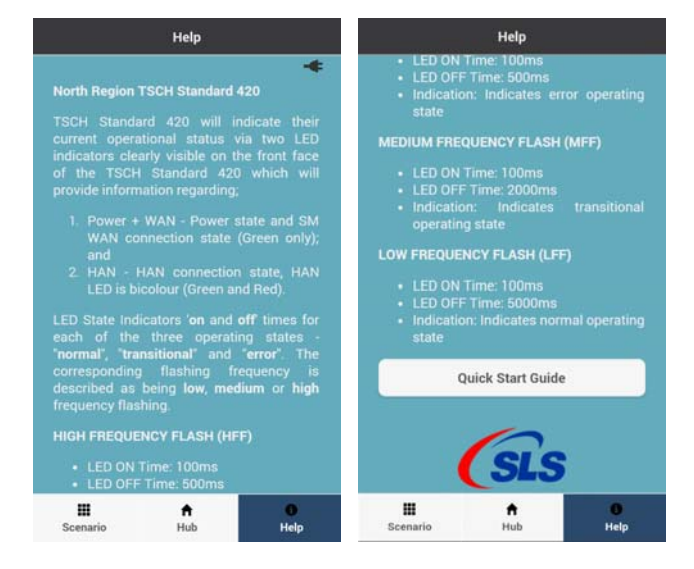

#### Activate Advance User Mode

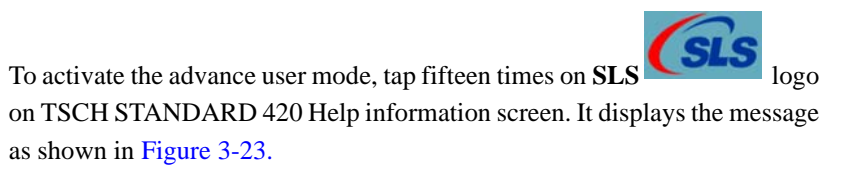

Figure 3-23. Advance User Mode Activate

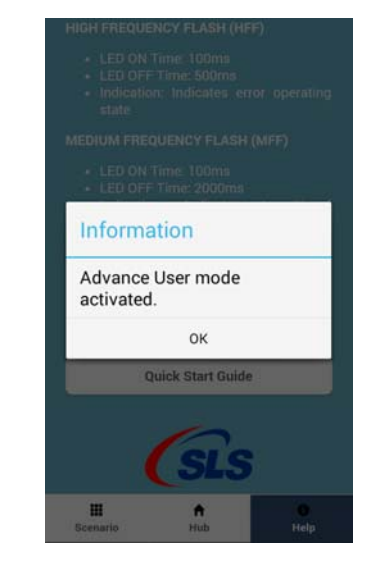

Tap **OK** button, it displays the **Advance User Sign In** screen and **Configure** option in bottom bar as shown in Figure 3-24.

#### Configure and Sign In

Tap **Configure** 

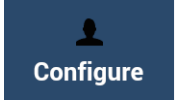

option, it displays the Advance User Sign

43

**In** screen as shown in Figure 3-24.

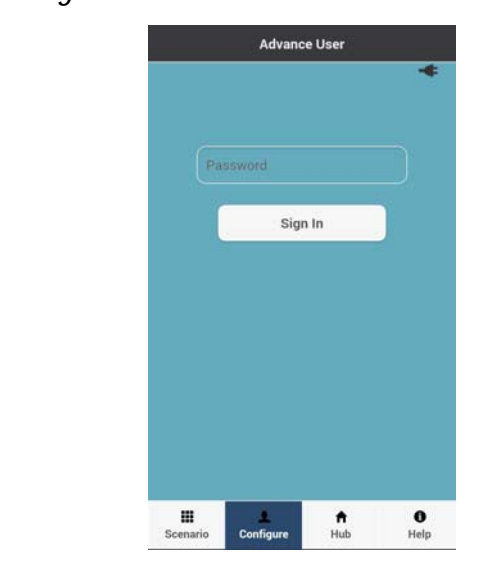

Figure 3-24. Sign In for Advanced User Mode

Enter sign in password as "**admit**" to access an advance user options. Tap **Sign In** button. On successfully signing, it displays the advance screen with two options; **Update Firmware** and **App Logs** as shown in Figure 3-26.

#### Figure 3-25. Advance Options

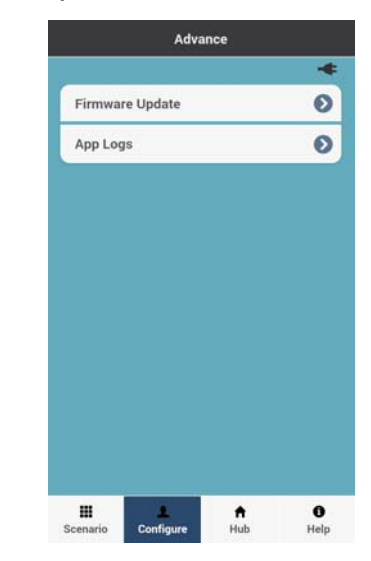

If the password is not entered or incorrect then the error dialog box pops up as shown in Figure 3-26.

| Error                  |                                     |  | Error | (            |             |        |
|------------------------|-------------------------------------|--|-------|--------------|-------------|--------|
| Invalid Pass<br>again. | Invalid Password! Please try again. |  |       | e enter pass | word to Sig | gn In. |
|                        | ок                                  |  |       | OF           | (           |        |

Figure 3-26. Error Messages for Sign In

#### Firmware Update

Tap **Firmware Update** Firmware Update Option, if valid firmware file found then it displays the firmware update information screen as shown in Figure 3-27.

R

Make sure following before tapping Firmware Update option.

- The firmware must be downloaded. See "Download Firmware" on page 37.
- No scenario should be running. Stop the scenario if it is running.

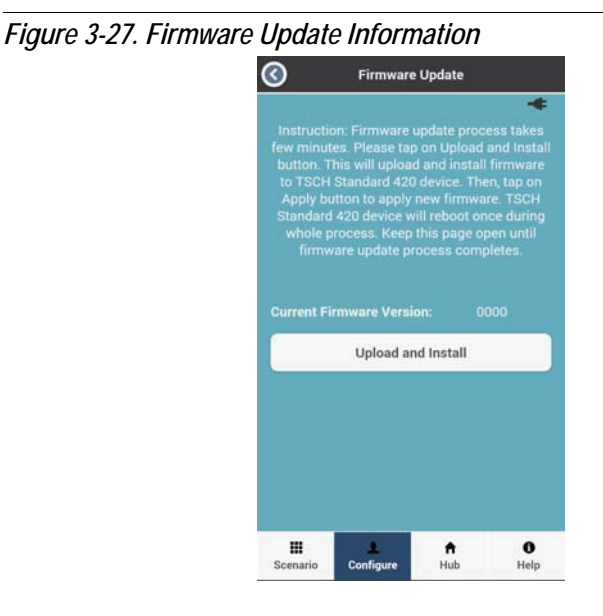

If the firmware file is not available or invalid firmware file found then it displays the screen as shown in Figure 3-28.

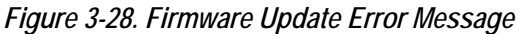

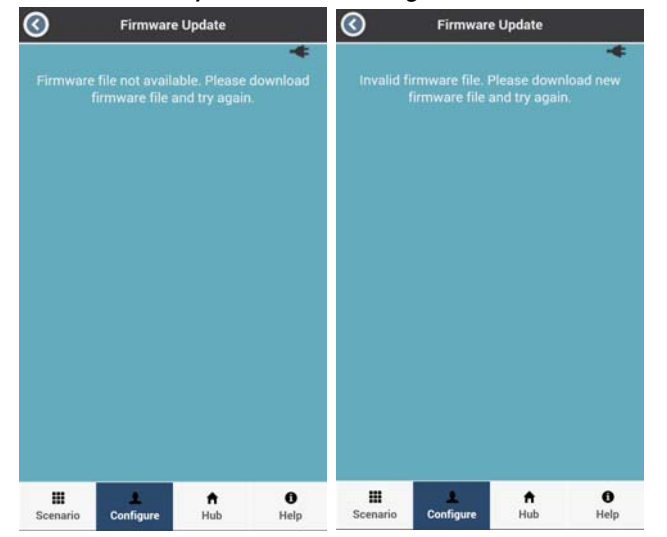

47

Go through the information and tap **Upload and Install** option. It start uploading and installing the firmware to TSCH STANDARD 420 as shown Figure 3-29.

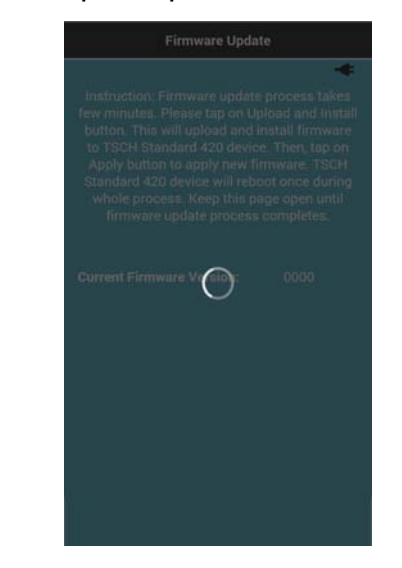

Figure 3-29. Firmware Update Upload and Install Process

After the uploading and installing firmware, it displays the **Apply** option as shown in Figure 3-30.

#### Figure 3-30. Firmware Update Apply

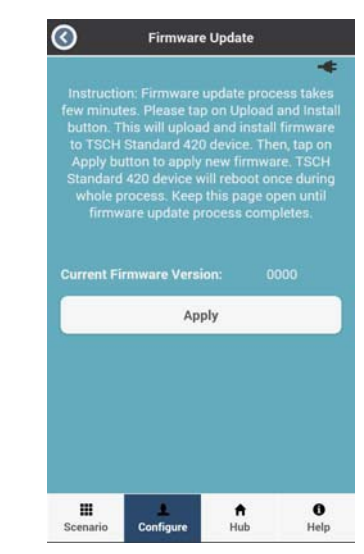

Tap **Apply** option to start updating the firmware. This will reboot TSCH STANDARD 420 and wait for process to complete. On successful update, firmware successfully done message appears as shown in Figure 3-32.

During the Firmware update, the TSCH STANDARD 420 will be rebooted and WiFi connection may be lost with TSCH STANDARD 420. In that case "**Connection Error**" dialog box pops up as shown in Figure 3-31. To check updated firmware version, reconnect to TSCH STANDARD 420, go to WiFi under **Settings** and connect to TSCH STANDARD 420. Go to App and check the HUB details.

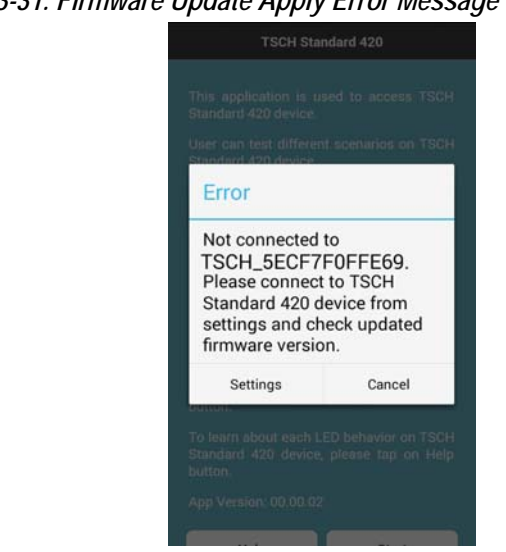

Figure 3-31. Firmware Update Apply Error Message

Tap **Back** Sutton, to go back on previous screen.

Figure 3-32. Firmware Update Successfully Done

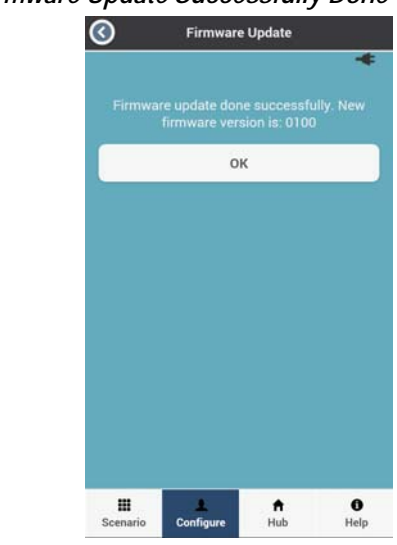

Tap OK, to exit the Firmware Update screen.

App Logs

Tap App LogsApp Logsoption, it displays theApp Logs screen as shown in Figure 3-33. The logs are used to trace the issuewhen error in the App or issue in TSCH STANDARD 420 occurred.

#### Figure 3-33. App Logs

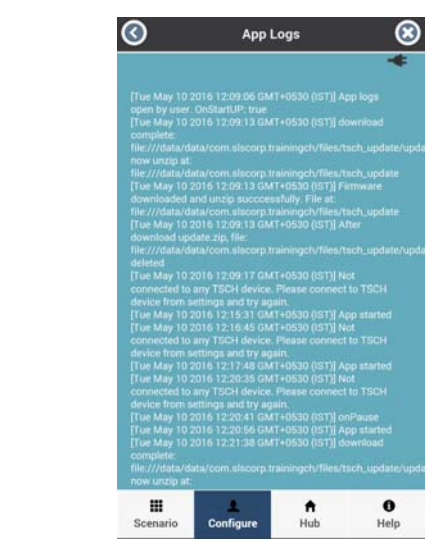

In order to copy App Logs, long-tap a word. From displayed options, tap

Select All or icon . Tap Paste in a file or an E-Mail and send to DCC Service Desk.

Tap **Back** button on **App Logs** screen, to go back on previous screen as shown in Figure 3-25.

Tap **Delete** button, to delete all logs. It displays confirmation dialog box to delete the logs as shown in Figure 3-34.

51

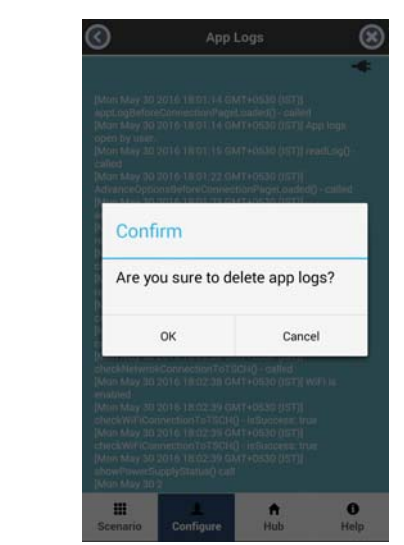

Figure 3-34. Confirmation to Delete App Logs

Tap OK, to delete App Logs. Tap Cancel to exit the dialog box.

#### Deactivating Advance User Mode

In order to deactivate the advance user mode, follow the steps below.

- 1. If advanced user mode activated after TSCH STANDARD 420 connection, deactivate the mode by disconnecting from Hub details option. See "Hub" on page 29.
- 2. Tap **Recent Apps** button in the smart phone/tablet and **Home** button twice in iPhone/iPad.
- **3.** Swipe either side in smart phone/tablet and up in iPhone/iPad on TSCH STANDARD 420 App from the list to close.
- **4.** Tap **Home** button. Tap TSCH STANDARD 420 App to open. It will deactivate the advance user mode.

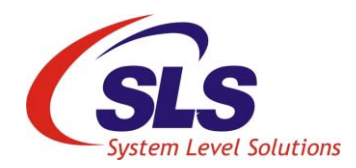

# 4. Troubleshooting

- 1. If TSCH STANDARD 420 SSID is not shown in TSCH STANDARD 420 Android and iOS App.
  - **1.1** Verify WiFi connection and make sure the TSCH STANDARD 420 is in the range of 10 meter.
  - 1.2 Restart the TSCH STANDARD 420 again and verify.
  - **1.3** Restart the TSCH STANDARD 420 Android and iOS App and verify.
  - **1.4** Replace the batteries and try again.
- 2. If TSCH STANDARD 420 communication is broken multiple times.
  - **1.1** Replace the battery and try again if low battery status.
  - **1.2** Move closer to TSCH STANDARD 420 and try again.
  - **1.3** Confirm an Android version is 4.0 or above to use the application.
- 3. If any issues with pre-loaded scenario.
  - **1.1** Confirm the scenario is used for correct TSCH STANDARD 420 type.
  - **1.2** Contact your administrator to verify the scenario file.
- 4. If the TSCH STANDARD 420 Android and iOS App is not responding or getting stuck during operations.
  - **1.1** Confirm an Android version is 4.0 or above to use the application.
  - **1.2** Confirm an iOS version is 7.0 or above to use the application.
  - **1.3** Reinstall the App.
  - **1.4** Update an Android App from Google Play store.
  - **1.5** Update an iOS App from Apple App store.

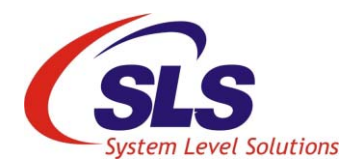

# Appendix A: Firmware and Application Release Report

Table A-1 and Table A-2 shows the TSCH Standard 420 Firmware and Application release report.

| Table - A-1. TSCH Standard 420 Firmware Version Release Report |                     |                                   |                      |                                                                    |  |  |  |
|----------------------------------------------------------------|---------------------|-----------------------------------|----------------------|--------------------------------------------------------------------|--|--|--|
| Release Date                                                   | Firmware<br>Version | Compatible Application<br>Version |                      | Release Notes                                                      |  |  |  |
|                                                                |                     | iOS                               | Android              |                                                                    |  |  |  |
| 04-July-2016                                                   | 0002                | 00.00.02<br>00.00.03              | 00.00.02<br>00.00.03 | Changes led running scenario status<br>command.                    |  |  |  |
| 16-June-2016                                                   | 0001                | 00.00.01                          | 00.00.01             | Changes in mac address functionality bug.                          |  |  |  |
| 09-June-2016                                                   | 0000                | 00.00.01                          | 00.00.01             | Created functionality of led scenario for arqiva. Only for 2 leds. |  |  |  |

| Table - A-2. TSCH Standard 420 Application Release Report |                     |            |            |                                                                                                    |  |  |  |
|-----------------------------------------------------------|---------------------|------------|------------|----------------------------------------------------------------------------------------------------|--|--|--|
| Release Date                                              | Compatible          | Applicatio | on Version | Release Notes                                                                                                    |  |  |  |
|                                                           | Firmware<br>Version | iOS        | Android    | -                                                                                                    |  |  |  |
| 30-July-2016                                              | 0002                | 00.00.03   | 00.00.03   | Added Quick Start Guide which is accessible from Help page.     Note: This app version is compatible with TSCH Standard 420 device's firmware version 0002. Please update TSCH Standard 420 device's firmware to latest firmware version 0002, if device runs with older firmware.                                                                                                    |  |  |  |
| 06-July-2016                                              |                     | 00.00.02   | 00.00.02   | <ul> <li>GUI Improvements.</li> <li>Updated scenarios:<br/>UNSUCCESSFUL_CONNECTION_TO<br/>_SMWAN, SUCCESSFUL_<br/>CONNECTION_TO_SMWAN,<br/>DEVICE_ADDED_TO_HAN,<br/>COMMSHUB_IN_ERROR_STATE</li> <li>Added SECOND_DEVICE_ADDED_<br/>TO_HAN scenario as per Andrew's<br/>suggestion.</li> <li>Note: This app version is compatible with<br/>TSCH Standard 420 device's<br/>firmware version 0002. Please update<br/>TSCH Standard 420 device's<br/>firmware to latest firmware version<br/>0002, if device runs with older<br/>firmware.</li> </ul> |  |  |  |
| 01-June-2016                                              | 0000<br>0001        | 00.00.01   | 00.00.01   | Basic version with Instruction page,<br>Scenario page, Hub Details page, Admin<br>mode, Help page, etc.                                                                                                    |  |  |  |